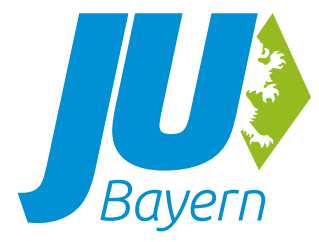

# Userguide ju-bayern.de

Wir möchten euch mit diesem Userguide einen möglichst einfachen und übersichtlichen Einstieg in das neue Content-Management-System der JU Bayern Website ermöglichen. Durch die intuitive Bedienung des Systems dürft ihr euch einfach ausprobieren!

Wir wünschen euch viel Freude bei der Benutzung.

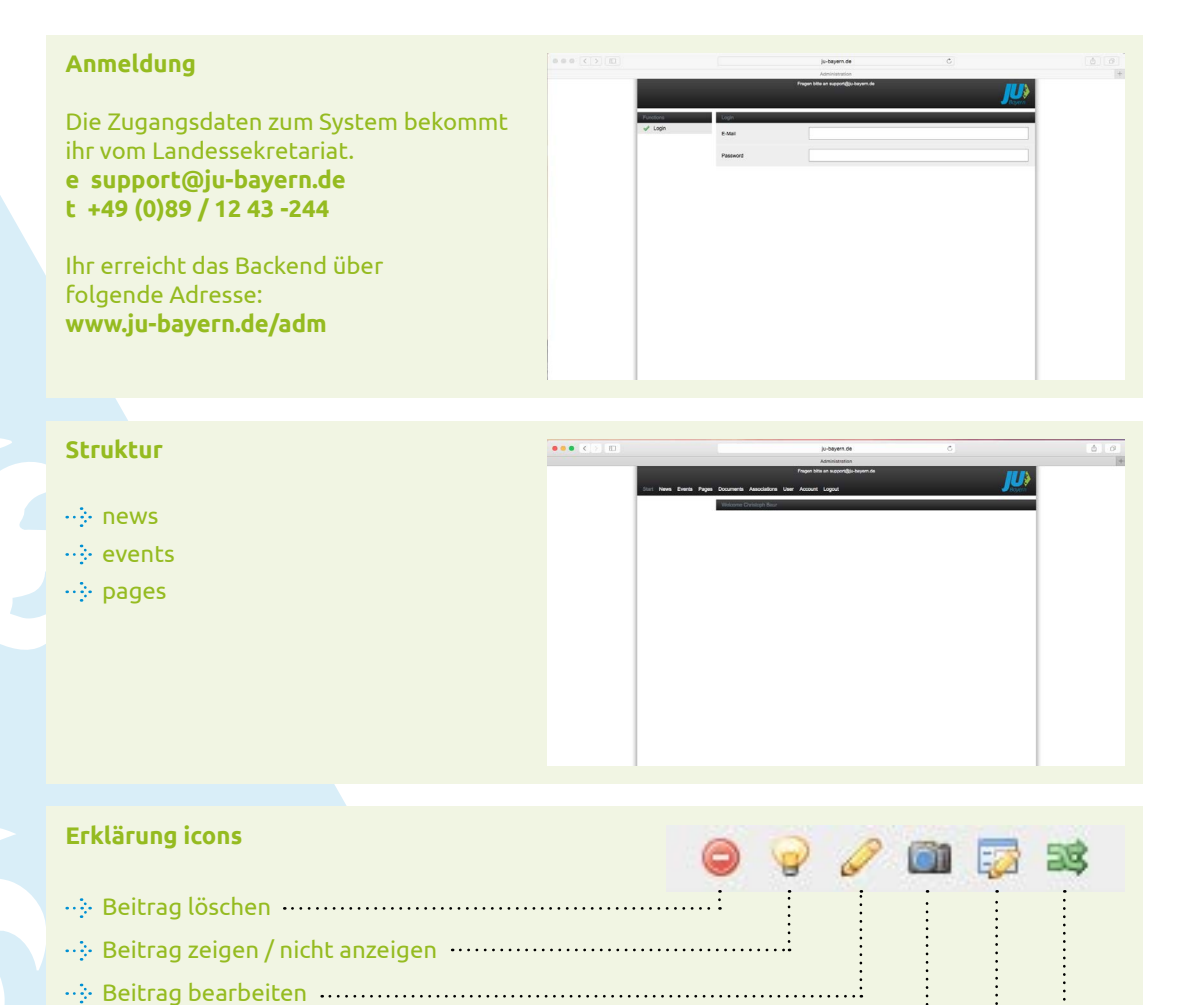

----- Bild hinzufügen

🕂 Downloads hinzufügen

📸 Beitrag verschieben / Beitrag für andere freigeben 🚥

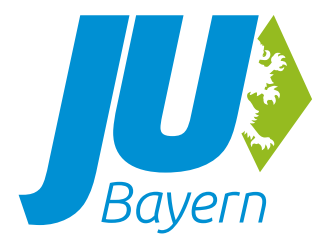

## **Beitrag anlegen**

- ···· grüner Button »New« ·······
- ----- Felder ausfüllen
- Feld visible
  »Yes, show« zeigt Beitrag
  »No, don't show« zeigt Beitrag nicht an

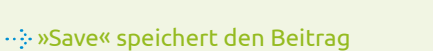

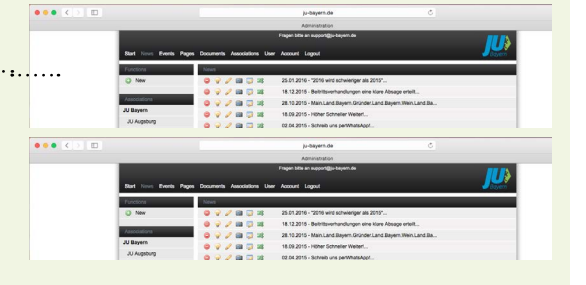

•• Bitte legt die Bilder genau im Format 768 × 768 Pixel an. Format JPG.

### **Event anlegen**

- ----- Felder ausfüllen
- ····· Folgende Felder generieren Google Karte:
  - »Place Street, No.« »Place Postcode« »Place City«
- Feld visible
  »Yes, show« zeigt Beitrag
  »No, don't show« zeigt Beitrag nicht an
- ···· »Save« speichert den Beitrag
- Sollte ein Event für andere Verbände interessant sein, bitte die entsprechende Verbände markieren und speichern.
   Es ergeht eine automatische Benachrichtigung zur Freigabe.

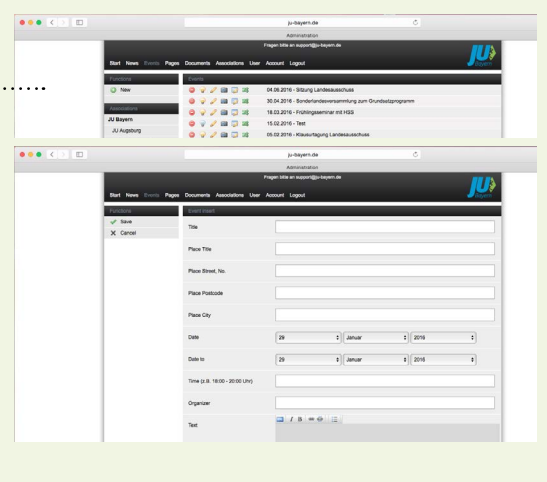

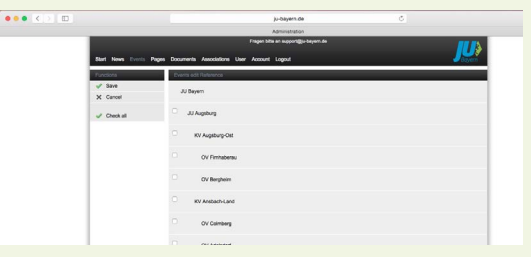

#### Zugangsdaten verloren

# Solltet ihr keinen Zugang mehr zu eurer Seite haben oder die Zugangsdaten verloren haben, wendet euch bitte an das Landessekretariat.

### **Bestehende Domain**

Das neue CMS System liegt zentral auf dem Server der JU Bayern. Ihr braucht auf eurer Domain nichts zu installieren. Es muss lediglich eine Weiterleitung über euer Kundenportal eingerichtet werden.